## WERKINSTRUCTIE PORTAAL

Als bestaande klant logt u in met e-mailadres en wachtwoord. Wilt u een extra gebruiker aanmaken? Stuur dan een e-mail met daarin naam & mailadres naar verkoop@decromvoirtse.nl.

### **Nieuwe klanten**

Bent u nog niet geregistreerd bij ons dan kunt u eenvoudig een account aanmaken. Klik hiervoor op de link "Account aanmaken". U heeft hiervoor alleen uw e-mailadres en KvK-nummer nodig.

U ontvangt vrijwel direct een e-mail met daarin verdere instructies. Na een volledig afgeronde registratieprocedure heeft u toegang tot ons webportaal en kunt u offertes aanvragen of orders plaatsen.

### Nieuwe aanvraag plaatsen

U kunt meteen starten met een nieuwe aanvraag. Aan de linkerkant van uw scherm kunt u kiezen uit 4 opties:

Configureren met tekening:

U kunt eenvoudig bestanden (step, dxf en pdf, step-samenstellingen) selecteren en plaatsen middels slepen of u klikt hier en selecteert vervolgens de gewenste bestanden. (lees meer op pagina 2). Het is ook mogelijk een CSV bestand te importeren waarin de informatie staat die niet in een step aanwezig is. Hiermee heb je in enkele klikken een calculatie ingevuld. Dit is zeer makkelijk wanneer u een softwarepakket gebruikt wat csv kan exporteren, dit kan ook snel en eenvoudig met Excel gemaakt worden. Wanneer u regelmatig dezelfde artikelen besteld bent u hiermee in enkele muisklikken klaar. (lees meer op pagina 9)

- Configureren zonder tekening:
- Hier kunt u kiezen uit verschillende figuren en de door u gewenste maten invullen in het formulier. (lees meer op pagina 6) Handel & zaagwerk:

Maak uw keuze uit ons uitgebreid assortiment platen en lengte materiaal. (lees meer op pagina 7) Handmatig calculeren:

Hiermee kunt u snel een indicatieve offerte aanvragen zonder dat u step of dxf tekeningen nodig hebt door het formulier in te vullen. (lees meer op pagina 8)

### 📰 be cromvoirtse

| Nieuwe aanvraag                                                           | Upload eenvoudig uw complete assembly!                                                                                                    |     | Recente calculaties        |    |                                |            |    |  |  |
|---------------------------------------------------------------------------|----------------------------------------------------------------------------------------------------|-----|----------------------------|----|--------------------------------|------------|----|--|--|
| Sleep uw tekening(en) hier:<br>- STEP (= PDF werktekening indien nodig)   | Selecteer of sleep uw bestand met complete product naar het uploaden bestanden<br>veld en ons portaal verwerkt automatisch alle product regels.                                                                    | 1   | Datum                      | 11 | Status 11                      | Referentie | ţΪ |  |  |
| - DXF (+ PDF werktekening indien nodig)<br>- Complete assembly            | Om met ons portaal te werken maakt u al gebruik van de richtlijnen die wij stellen. U                                                                                                    | 1   | 15-8-2022                  |    | In aanvraag onder nummer 87685 |            |    |  |  |
|                                                                           | complete assembly, aanvragen.                                                                                                    | :   | 15-8-2022                  |    | In aanvraag onder nummer 87681 |            |    |  |  |
| Configureren zonder tekening<br>Handel & zaagwerk<br>Handmatig calculeren | U kunt deze richtlijnen bekijken hier op het portaal (via help) of op onze website<br>(tekenrichtlijnen-downloads).<br>Mocht u er niet helemaal uitkomen neem dan gerust contact met ons op, we helpen<br>u graag! | :   | 15-8-2022                  |    | In aanvraag onder nummer 87671 |            |    |  |  |
|                                                                           |                                                                                                    | :   | 15-8-2022                  |    | In aanvraag onder nummer 87670 |            |    |  |  |
|                                                                           |                                                                                                    | :   | 15-8-2022                  |    | In aanvraag onder nummer 87669 |            |    |  |  |
|                                                                           |                                                                                                    | :   | 12-8-2022                  |    | In aanvraag onder nummer 87648 |            |    |  |  |
|                                                                           |                                                                                                    | :   | 12-8-2022                  |    | In aanvraag onder nummer 87639 |            |    |  |  |
|                                                                           |                                                                                                    | :   | 12-8-2022                  |    | In aanvraag onder nummer 87637 |            |    |  |  |
|                                                                           |                                                                                                    | :   | 12-8-2022                  |    | In aanvraag onder nummer 87636 |            |    |  |  |
|                                                                           |                                                                                                    | :   | 12-8-2022                  |    | In aanvraag onder nummer 87628 |            |    |  |  |
|                                                                           |                                                                                                    | 1 1 | 1 tot 10 van 10 resultaten |    |                                | Filter:    |    |  |  |
|                                                                           |                                                                                                    |     |                            |    |                                |            |    |  |  |
|                                                                           |                                                                                                    |     |                            |    |                                |            |    |  |  |
|                                                                           |                                                                                                    |     |                            |    |                                |            |    |  |  |
|                                                                           |                                                                                                    |     |                            |    |                                |            |    |  |  |
|                                                                           |                                                                                                    |     |                            |    |                                |            |    |  |  |

### **Recente calculaties (Home)**

Aan de rechterkant ziet u een beknopt overzicht van alle lopende aanvragen & orders. Wilt u meer gedetailleerde informatie, kijkt dan bij de tab mijn calculaties. Deze kunt u rechtsboven vinden als vast tabblad. Wanneer u een regel aanklikt opent deze in een ander scherm waarin de gehele aanvraag zichtbaar is. Hier kan je ook een kopie maken van een calculatie en kan je de kopie naar wens aanpassen of opnieuw bestellen.

Hier vul je een vertaaltabel in voor materiaal en kolommen om uw CSV export te laten werken op ons portaal. Wellicht gebruikt uw softwarepakket een andere benaming voor staal, RVS dan wij gebruiken. U stelt eenmalig deze vertaaltabel in en kan wijzigingen hierin aanpassen. Er zijn vertaalmogelijkheden voor plaatmateriaal en lengte materialen. (lees meer op pagina ??)

Hier vind je de werkinstructie portaal, de richtlijnen voor onze bewerkingen en de buig capaciteit.

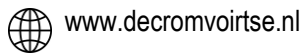

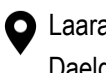

O Laarakkerweg 18, 5061 JR Oisterwijk 🐧 013 523 20 00 Daelderweg 43, 6361 HK Nuth

HOME INSTELLINGEN HELP MIJN ACCOUNT MIJN CALCULATIES STATUS AFMELDEN

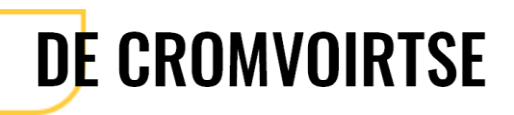

### Miin account

Reset hier uw wachtwoord. Bekijk uw bedrijfsgegevens en bekijk de bekende afleveradressen. Wanneer een u een afleveradres wil toevoegen of wijzigen stuurt u een email naar verkoop@decromvoirtse.nl met de gewenste wijziging of toevoeging.

De link mijn calculaties geeft u een uitgebreider overzicht dan de beknopte versie die zichtbaar is op het home scherm. Standaard laat dit overzicht de laatste 2 weken zien, u kunt de datums links boven in het scherm aanpassen om in een bepaalde periode terug te zoeken. Ook kunt u gebruik maken van het filter, hiermee kunt u zoeken op datum, status en referentie. Wanneer u op de betreffende regel op Naar details klikt krijgt u de gehele aanvraag in beeld. Hier kunt u geen wijzigingen in aanbrengen wanneer de calculatie al eens is aangevraagd, wel kunt u de offerte kopiëren en opnieuw aanvragen als offerte en in de kopie alle gewenste wijzigingen aanpassen. Wijzigingen in lopende orders zijn niet mogelijk en dienen altijd overlegd worden met een medewerker verkoop.

01-08-2022 - 15-08-2022

|                             |                                 |                            |                | Filter:       |
|-----------------------------|---------------------------------|----------------------------|----------------|---------------|
| Datum 11                    | Status 11                       | Referentie 11              | Details 11     | Kopieren †1   |
| 15-8-2022                   | In aanvraag onder nummer 87685  |                            | Naar details   | Kopieren      |
| 15-8-2022                   | In aanvraag onder nummer 87681  |                            | Naar details   | Kopieren      |
| 15-8-2022                   |                                 | Kammen Bystar              | Naar details   | Kopieren      |
| 15-8-2022                   | Onder behandeling nummer 121451 | Vewi Techniek BV - webcads | Naar details   | Kopieren      |
| 15-8-2022                   | In aanvraag onder nummer 87671  |                            | Naar details   | Kopleren      |
| 15-8-2022                   | In aanvraag onder nummer 87670  |                            | Naar details   | Kopieren      |
| 15-8-2022                   | In aanvraag onder nummer 87669  |                            | Naar details   | Kopieren      |
| 12-8-2022                   | In aanvraag onder nummer 121449 | Offerteaanvraag 827        | Naar details   | Kopieren      |
| 12-8-2022                   | In aanvraag onder nummer 121433 | Offerteaanvraag 825        | Naar details   | Kopieren      |
| 12-8-2022                   | In aanvraag onder nummer 121431 | Offerteaanvraag 826        | Naar details   | Kopieren      |
| 1 tot 10 van 143 resultaten |                                 |                            |                |               |
|                             |                                 |                            | Vorige 1 2 3 4 | 5 15 Volgende |

### Afmelden

### Hier log je uit het webportaal

### Configureren met tekening

Uw eigen tekeningen worden geüpload naar ons portaal. Dit kunnen tekeningen zijn van een enkel product maar ook een complete step-assembly. Voor elk apart onderdeel wordt geheel geautomatiseerd een regel aangemaakt en de juiste bewerking geselecteerd. In uw step-file zit veel informatie dat direct in het portaal wordt ingevuld. De nog ontbrekende informatie kunt u snel aanvullen op de regels. Bij een dxf-file is geen dikte herkenning en dient u zelf alle benodigde informatie in te voeren, ook dikte en bewerking

Wanneer een STEP file is getekend in een bepaalde dikte en er is maar 1 materiaaloptie beschikbaar zal het portaal dit automatisch invullen met de bijbehorende bewerking. Bij mogelijkheid van meerdere materiaalkeuzes hoeft u alleen de gewenste materiaalsoort te kiezen, de dikte of kokermaat is automatisch gefilterd.

In principe worden voor plaatdelen t/m 20mm automatisch lasersnijden geselecteerd. Daarboven wordt automatisch watersnijden (kwaliteit: middel) gekozen. Deze bewerkingen zijn aan te passen indien een andere bewerking gewenst is. De volgorde van invullen is naar eigen wens. U kunt dus beginnen met de dikte in te vullen indien DXF is gebruikt, vervolgens de materiaalsoort en als laatste de bewerking.

Bij een step assembly worden de aantallen automatisch ingevuld op de regels wanneer onderdelen vaker in de samenstelling voorkomen, u kunt de aantallen van de gehele samenstelling wijzigen door de regel met de naam van de samenstelling te klikken, alle regels van deze samenstelling worden hiermee vermeniavuldiad.

U kunt PDF files tegelijk uploaden en worden automatisch gekoppeld wanneer de step en PDF exact dezelfde bestandsnaam hebben. Wanneer u de bijbehorende pdf niet gelijktijdig heeft geüpload met de step/dxf files kunt u deze ook handmatig koppelen bij Selecteer pdf. Een PDF is niet altijd vereist, wel bij nabewerkingen tappen en soevereinen en met het aangeven van de slijprichting en -zijde of traanzijde.

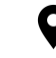

| De cromuoirtse                                        |                       |                                 |        | HOME HELP MUN ACCOUNT MUN BESTELLING | EN STATUS |
|-------------------------------------------------------|-----------------------|---------------------------------|--------|--------------------------------------|-----------|
| avraag #7851                                          |                       | Details 7045-c-2l3da1152-00.stp | ×      |                                      |           |
| Configureren met t<br>Sleep uw tekening               | tekoning<br>(en) hier | Dikte<br>4<br>Materialiscort    | •      |                                      |           |
| andel & zaagwerk                                      | Configureren          | Aantal<br>1                     |        |                                      |           |
| 3.70.3439.1-A.n3d<br>Buislaser, 2.00 mm               | 1 st.                 | Snijmethode<br>Laser snijden    | × *    |                                      |           |
| 3.70.3439.1-B.n3d<br>Buislaser, 2.00 mm               | 3 64.                 | Ja<br>Opmerking                 |        |                                      | D         |
| 3.70.3439.1-C.n3d<br>Buislaser, 2.00 mm               | 2 st.                 |                                 |        |                                      |           |
| 3.70.3439.1-D.n3d     Buistaser, 2.00 mm              | 2 14.                 | Pdf bestand                     |        |                                      |           |
| 3.70.3439.1-E.n3d<br>Buislaser, 2.00 mm               | 1 st.                 | Selecteer een PDF Bewerking     | Browse |                                      |           |
| 3.70.3439.1-F.n3d<br>Buislaser, 2.00 mm               | 1 64.                 | T bewerking toevoegen           |        |                                      |           |
| 3.70.3439.1-G.n3d<br>Buislaser, 2.00 mm               | 1 st.                 |                                 |        |                                      |           |
| 3.70.3439.1-H.n3d<br>Buislaser, 2.00 mm               | 1 m.                  |                                 |        |                                      |           |
| 3.70.3439.1-Ln3d<br>Buislaser, 2.00 mm                | 1 st.                 |                                 |        |                                      |           |
| 3.70.3439.1-J.n3d<br>Buistaser, 2.00 mm               | 2 u.                  |                                 |        |                                      |           |
| 7045-c-2l3da1152-00.stp<br>Laser snijden, 4.00 mm     | 1 66.                 |                                 |        |                                      |           |
| 7045-c-2w4sc2129-00_mir.stp<br>Laser snijden, 4.00 mm | 1 et.                 |                                 |        |                                      |           |
| regels (1 geselecteerd)                               | Verder                |                                 |        |                                      |           |
|                                                       |                       |                                 |        |                                      |           |
|                                                       |                       |                                 |        |                                      |           |
| nneer u de pdt gekoppeld                              | heett ziet u          | (10) 3.70.3439.1-J.n3d          |        |                                      | 2 st.     |

١ rechts in de regel dit icoontje. Wanneer i hierop klikt zal in een apart scherm het pdf bestand worden weergegeven.

| 10 (3D) | <b>3.70.3439.1-J.n3d</b><br>Buislaser, 2.00 mm       |                                             | 2 st.   |
|---------|------------------------------------------------------|---------------------------------------------|---------|
| 11      | 7045-c-2l3da1152-00.<br>Laser snijden, 4.00 mm, STAA | TP<br>L PLAAT SENDZIMIR VERZINKT DX51D+Z275 | 1 st. 🗸 |
| 12      | 7045-c-2w4sc2129-00<br>Laser snijden, 4.00 mm        | _mir.stp                                    | 1 st.   |

Aanvullende nabewerkingen kunt u per regel toevoegen door het + te gebruiken in het middelste schermblok met details of via de knop verder. Afhankelijk van de gekozen bewerking kunt u kiezen uit diverse nabewerkingen, via bewerking toevoegen (blauwe tekst). Wanneer deze worden toegevoegd zijn deze vervolgens ook zichtbaar in het detailscherm. Wanneer soevereingaten in de step zijn getekend wordt dit automatisch herkend en toegevoegd op de regel.

| <b>[</b> | 045-c-2w4sc2129-00_mir.stp      | ×           |
|----------|---------------------------------|-------------|
| ,        | Aanvullende bewerkingen         |             |
| L        | Afronden / oxidehuidverwijderen | Soevereinen |
|          | Tappen                          |             |
|          |                                 | Sluiten     |

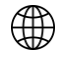

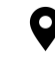

Wanneer alle regels zijn voorzien van het groene vinkje 🚬 kunt u via de knop Verder de aanvraag gaan afronden. U krijgt nog de mogelijkheid om per regel attesten toe te voegen, keuze voor stikstof snijden en partnaam graveren.

| Details aanvraag                          |       |                     | × |
|-------------------------------------------|-------|---------------------|---|
| Attest                                    |       |                     |   |
| Materiaalsoort                            | Dikte | Attest              |   |
| STAAL PLAAT WGW S235JR GEBEITST,L.GEOLIED | 5     | Nee                 |   |
| STAAL WEERVASTE PLAAT CorTenA/S355J0WP    | 10    | Nee                 |   |
| Graveren                                  |       |                     |   |
| Materiaalsoort                            | Dikte | Graveren            |   |
| STAAL PLAAT WGW S235JR GEBEITST,L.GEOLIED | 5     | Nee                 |   |
| STAAL WEERVASTE PLAAT CorTenA/S355J0WP    | 10    | Nee                 |   |
| Stikstof snijden                          |       |                     |   |
| Materiaalsoort                            | Dikte | Stikstof<br>snijden |   |
| STAAL PLAAT WGW S235JR GEBEITST,L.GEOLIED | 5     | Nee                 |   |
| Ga terug                                  |       | Verder              |   |
|                                           |       |                     |   |
|                                           |       |                     |   |
|                                           |       |                     |   |

Wanneer u kantwerk of buislaserwerk besteld krijgt u onderstaand scherm te zien. Waarin u dient aan te geven wat uw wensen zijn met betrekking tot kanten en eventueel vervormen van uitsparingen en de wijze van buislaser snijden. Wanneer u op het informatie icoontje klikt krijgt u hierover uitleg: 🕕

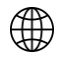

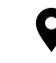

| Details aanvraag                                                                                                    |    | × |
|----------------------------------------------------------------------------------------------------|----|---|
| Kanten opties<br>Uw aanvraag bevat producten met kantwerk. Indien er producten bij zitten waarvan een uitsparing of snede kan puilen of<br>vervormen, zouden wij graag willen weten wat uw wens is.                                                                                      | 1  |   |
| Voor meer informatie over puilen en vervormen klikt u hier                                                                                                    |    |   |
| U dient een keuze te maken om verder te kunnen in het bestelproces:                                                                                                    |    |   |
| <ul> <li>Neem contact met mij op om de mogelijkheden door te spreken.</li> <li>Het product blijft ongewijzigd en mag puilen/vervormen. Let op: puilen heeft invloed op maatvoeringen en/of kwaliteit van het gezette product.</li> <li>Voorzien het product van insnijdingen.</li> </ul> |    |   |
| Buislaser opties                                                                                                    | 1  |   |
| Uw aanvraag bevat buislaser gesneden producten. Aangezien producten op verschillende manieren gesneden kunnen<br>worden willen wij graag weten wat uw wens is.                                                                                                    |    |   |
| Voor meer informatie over de verschillende methodes van snijden klikt u hier.                                                                                                    |    |   |
| U dient een keuze te maken om verder te kunnen in het bestelproces:                                                                                                    |    |   |
| O 3D-snijden                                                                                                    |    |   |
| <ul> <li>2.5D-snijden</li> <li>Normaal-snijden</li> <li>Gesteund-snijden (niet mogelijk voor kokers)</li> <li>XY-snijden (niet mogelijk voor kokers)</li> </ul>                                                                                                    |    |   |
| Ga terug                                                                                                    | er |   |
|                                                                                                    |    |   |

Wilt u nog handel & zaagwerk toevoegen, een product configureren of nieuwe regels toevoegen dan kunt u dit linksboven selecteren. Meer informatie over handel & zaagwerk en configureren kunt u hieronder lezen.

## Configureren zonder tekening

Wanneer u voor deze functie kiest krijgt u een overzicht van de verschillende tekeningen die u automatisch kunt laten tekenen. Let op: voor kantwerk zijn de ingevulde maten altijd buitenmaten!

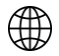

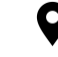

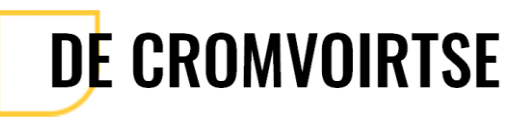

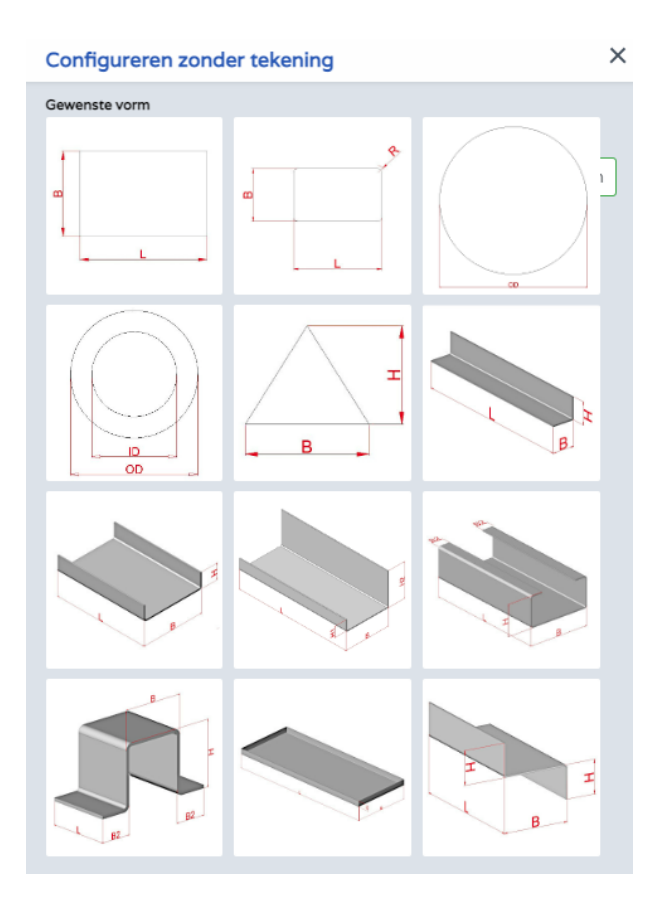

Nadat u het gewenste product heeft gekozen komt u in onderstaande scherm. Hier geeft u de maatvoering en materiaalsoort aan, je kan snel hetzelfde figuur in andere maatvoering toevoegen door Nog een toevoegen aan te klikken en Opslaan te klikken.

×

|                          | •                             |
|--------------------------|-------------------------------|
| Gewenste vorm            | U-Profiel 🖋                   |
| Dikte                    |                               |
|                          | •                             |
| Materiaalsoort           |                               |
| Spiimethode              | •                             |
| Shijmetriode             | •                             |
| Aantal                   |                               |
| 1                        |                               |
| B = Breedte (buitenmaat) |                               |
|                          | mm                            |
| H = Hoogte (buitenmaat)  |                               |
|                          | mm                            |
| L = Lengte (buitenmaat)  |                               |
|                          | mm                            |
| Kanton                   |                               |
|                          |                               |
| Opmerking                |                               |
|                          |                               |
|                          |                               |
|                          |                               |
|                          |                               |
|                          |                               |
|                          | Nog een toevoegen 🗆 🛛 Opslaan |
|                          |                               |
|                          |                               |

Configureren zonder tekening

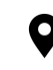

## Handel & zaagwerk

|                                                         |                                                     | MISTOR COOL | MISH DESTELEINGEN | STATUS | AFINELDE   |
|---------------------------------------------------------|-----------------------------------------------------|-------------|-------------------|--------|------------|
| nvraag #473                                             | Handel & zaagwerk                                   |             | ×                 |        | <u>^</u> 0 |
|                                                         | Selecteer uw materiaal                              |             |                   |        |            |
| Configureren met tekening<br>Sleep uw tekening(en) hier | RVS                                                 |             | <b>*</b>          |        |            |
|                                                         | Buizen                                              |             | Ŧ                 |        |            |
| Handel & zaagwerk Configureren                          | Rechthoekig                                         |             | <b>*</b>          |        |            |
| <u>Opslaan en nieuwe aanvraag</u>                       | RVS 304 W. 1.4301 GELAST                            |             | ¥                 |        |            |
| PAAI053787-01 1                                         | RVS 304 W. 1.4301 GELASTE KOKER 25 X 15 X 1.5 MM    |             | Ŧ                 |        |            |
|                                                         | Op maat zagen<br>Handels lengte<br>25 x 2 - 6000 mm |             |                   |        |            |
| gels in calculatie (1 geselecteerd) Verder              |                                                     |             |                   |        |            |

Op eenvoudige wijze kunt u een keuze maken uit ons ruime assortiment plaat- en lengtemateriaal. Door middel van een keuzefilter kunt u het gewenste materiaal selecteren. Vervolgens kunt u een keuze maken uit een handelslengte of maatwerk.

Kiest u voor maatwerk, dan krijgt u de bijbehorende mogelijkheden te zien en kunt u daaruit een keuze maken.

| Aanvraag #                                                                                                    | Handel & zaagwerk |                   | ×                                                  |
|----------------------------------------------------------------------------------------------------|-------------------|-------------------|----------------------------------------------------|
|                                                                                                    | Gekozen materiaal | ALUMINIUM BUISPRC | FIEL AW-6060 (ALMgSI0,5)T66 EXTRUDEERD 10 X 1 MM 🖋 |
| Configureren met tekening<br>Sieep uw tekening(en) hier<br>Handel & zaagwerk<br>T<br>Nog geen regels in deze calculatie | Afmeting en hock  |                   |                                                    |
|                                                                                                    |                   |                   |                                                    |
|                                                                                                    |                   |                   |                                                    |

Wanneer u de functie 'nog één aanmaken' aanvinkt kunt u de zaagregel toevoegen en blijft u vervolgens in het scherm om direct nog een regel aan te maken. Uiteraard kunt u dan maatvoering, aantallen aanpassen voor de nieuwe regel.

### Handmatig calculeren

Hiermee kunt u snel een indicatieve offerte aanvragen zonder dat u step of dxf tekeningen nodig hebt door het formulier in te vullen dat u hieronder ziet, er wordt geen maakbaarheid gecontroleerd en is uitsluitend bedoeld ter prijsindicatie. Bij order dienen de step files of dxf files aangeleverd te worden.

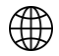

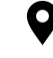

| Handmatig calculeren  |                             | ×  |
|-----------------------|-----------------------------|----|
| Dikte                 |                             |    |
|                       |                             | •  |
| Materiaalsoort        |                             |    |
|                       |                             | •  |
| Aantal                |                             |    |
| 1                     |                             |    |
| Snijmethode           |                             |    |
|                       |                             | •  |
| Lengte                |                             |    |
| 1                     |                             |    |
| Breedte               |                             |    |
| 1                     |                             |    |
| Aantal inspuitingen   |                             |    |
| 1                     |                             |    |
| Snijomtrek            |                             |    |
| 1                     |                             |    |
| Kanten                |                             |    |
| Nee                   |                             |    |
| Opmerking             |                             |    |
|                       |                             |    |
|                       |                             |    |
|                       |                             |    |
|                       |                             |    |
|                       |                             | 11 |
| Rewerking             |                             |    |
| T bewerking toevoegen |                             |    |
|                       |                             |    |
|                       | Nog een toevoegen 🗆 Opslaar | ١  |

Wanneer u de functie 'nog één aanmaken' aanvinkt kunt u de regel toevoegen en blijft u vervolgens in het scherm om direct nog een regel aan te maken. Uiteraard kunt u dan maatvoering, aantallen aanpassen voor de nieuwe regel

Wanneer u klaar bent met het invoeren van alle gegevens kiest u voor Verder en komt u in een scherm waar u verdere details kunt invoeren zoals: Afleveradres, gewenste leverdatum, verzendmethode en referentienummer en een optionele opmerking kunt plaatsen. Rechts onderin kunt u dan aangeven of u een offerte aan wilt vragen of een order te plaatsen.

| × |
|---|
|   |
|   |
|   |
|   |
|   |
|   |
|   |
|   |
|   |
|   |
|   |
|   |
|   |
|   |

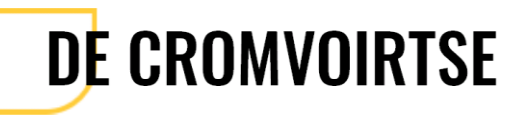

### Goed om te weten

Tekeningen die niet kunnen worden verwerkt worden rechtsboven in het scherm getoond bij het rode driehoekje. Deze onderdelen kunnen dus ook niet aangevraagd worden. Deze tekening kan ter controle gestuurd worden naar verkoop@decromvoirtse.nl. Wij helpen u dan te vinden wat de reden is dat de tekening niet geaccepteerd kan worden.

Mocht u geen materiaal kunnen selecteren doordat de melding 'No results found' wordt weergegeven kunt u contact opnemen met verkoop.

Wilt u een regel verwijderen? Dit kan door de regel te selecteren, u ziet aan de rechterkant een prullenbakje verschijnen, als u hier op klikt verwijderd u de geselecteerde regel.

Tip: Om snel materialen, bewerkingen en diktes toe te kennen aan de regels kunt u met SHIFT of CTRL ook meerdere regels selecteren. Wanneer een regel compleet is gevuld, wordt dit getoond middels een groen vinkje

Tip: Wilt u het geselecteerde materiaal wijzigen? Klik dan direct onder het ingevulde materiaal, de regel wordt vervolgens weer blanco.

| Selecteer uw materiaal |            |  |  |
|------------------------|------------|--|--|
| Aluminium              |            |  |  |
|                        |            |  |  |
| -                      | Jun        |  |  |
| Aluminium              | $\bigcirc$ |  |  |
| Overig                 |            |  |  |
| RVS                    |            |  |  |
| Staal                  |            |  |  |

Als klant krijgt u bij ons de mogelijkheid om een CSV mee te sturen met uw steps/dxfs en pdf's in ons portaal. Hiermee wordt alle informatie dat niet in een step of dxf zit automatisch aangevuld met de meegeleverde CSV. u kan eenvoudig in Excel een CSV file aanmaken. Vaak kan uw softwarepakket een CSV file exporteren. Om te zorgen dat ons portaal weet wat uw export bevat dient u eenmalig een vertaaltabel in te vullen op ons portaal.

Wanneer u deze CSV heeft hebt u letterlijk in enkele muiskliks een bestelling geplaatst.

Let op: Voor nu is het alleen mogelijk voor monodelen CSV import toe te passen, we werken nog aan de mogelijkheid CSV te importeren voor samenstellingen.

- De volgorde van de kolommen maakt niet uit. Verplicht om in te vullen zijn de kolommen Bestandsnaam en Aantal. (Let op! Aantal mag geen decimalen bevatten. Vul je bij Dikte decimalen in, gebruik dan een . als seperator. Dus 1.5 en niet 1,5.)
- De CSV moet kolomnamen bevatten, de kolomnamen die standaard gebruikt worden zijn:
  - Bestandsnaam; (pad/bestandsnaam van de tekening) 0
    - Hier mag het volledige pad in staan, als er 1 of meer backslashes in voorkomen wordt het deel na de laatste backslash gezien als bestandsnaam van de tekening
    - Materiaal; (gewenste materiaal) 0
      - Voor het materiaal is een vertaaltabel beschikbaar welke je op het portaal zelf kan beheren voor je eigen materiaalcodes
    - Dikte; (bij DXF nodig in te vullen, STEP wordt automatisch dikte herkend) 0
      - Let wel, de dikte die in de tekening is opgenomen is bepalend en kan niet overschreven worden met een waarde die in de CSV staat
    - Aantal; Aantal benodigde stuks 0
    - Kanten; 0
      - Dit kan waarde 0 of leeg hebben voor Nee en 1 voor Ja
      - Indien een lege waarde in CSV = waarde uit STEP halen. Indien geen lege waarde in CSV -> waarde uit csv.
    - Opmerking; 0
      - Alleen platte tekst kan worden opgenomen, geen afbeeldingen \_
    - PDF Bestand; (het pad/bestandsnaam van de PDF) 0
      - Hier kan de bestandsnaam (en evt pad zoals bij de tekening) opgenomen worden van een PDF die ook is geupload, deze wordt gekoppeld, een PDF en step/dxf hoeft hiermee niet dezelfde naam te hebben om te kunnen koppelen.

Een csv maak je op basis van een excel bestand. Wanneer je een excel hebt met daarin alle relevante gegevens (zie hierboven voor inhoud CSV), kies dan in excel voor "opslaan als".

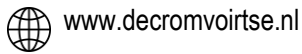

O Laarakkerweg 18, 5061 JR Oisterwijk 🐧 013 523 20 00 Daelderweg 43, 6361 HK Nuth

Kies bij het opslaan voor een logische locatie, handig als je dit bij de tekeningen en pdf bestanden zet die je gaat uploaden. Geef een bestandsnaam mee en kies bij "opslaan als" voor de optie "CSV (gescheiden door lijstscheidingsteken) (\* .csv)"

| _                                  |                                                                                                    |           |           |           |        |
|------------------------------------|----------------------------------------------------------------------------------------------------|-----------|-----------|-----------|--------|
|                                    |                                                                                                    |           |           |           |        |
|                                    |                                                                                                    |           |           |           |        |
| Bestandsnaam                       | CSV.xlsx                                                                                                    |           |           |           | ~      |
| Opslaan als                        | Excel-werkmap (*.xlsx)                                                                                                    |           |           |           | ~      |
| Auteurs                            | Excel-werkmap (*.xlsx)<br>Excel-werkmap met macro's (*.xlsm)<br>Excel binaire werkmap (*.xlsb)<br>Excel 97-2003-werkmap (*.xls)<br>XML-gegevens (*.xml)<br>Gecombineerd webpaqinabestand (*.mht;*.mhtml)                                                                                                    |           |           |           |        |
| <ul> <li>Mappen verberg</li> </ul> | Webpagina (".htm,".html)       Excel-sjabloon met macro's (".xtm)       Excel-sjabloon met macro's (".xtm)       Excel for 2003-sjabloon (".xtt)       Text (tab is schedingsteken) (".txt)       Unicodetekst (".txt)       XML-werkblad 2003 (".xml)       Microsoft Excel 5.0/95-werkmap (".xts)       CSU (nescheding door listichendingsteken) (".sco)                           |           |           |           |        |
|                                    | Opgemaakte tekst (spatie is scheidingsteken) (*.pm)     bit       Tekst (Macintosh) (*.txt)     Tekst (Macintosh) (*.txt)       Tekst (Macintosh) (*.cx)     CSV (Macintosh) (*.cx)       CSV (Macintosh) (*.cx)     DIF (Data Interchange Format) (*.dif)       SYLK (Symbolic Link) (*.isk)     FarcH-inventorensation (*.ism)       Ist da voldnand (*.isma)     Likk daar on "ia" |           |           |           |        |
| crosoft Excel                      |                                                                                                    | ×         |           |           |        |
| Sommine fur                        | rties in uw werkman gaan mogelijk verloren als u deze onslaat als CSV (gescheiden door liistscheidingstekk                                                                                                    | en)       |           |           |        |
| Wilt u daza i                      | daling bliven gebruiken?                                                                                                    |           |           |           |        |
| whit d deze i                      | denng bijven gebruken:                                                                                                    |           |           |           |        |
|                                    | Ja Nee Help                                                                                                    |           |           |           |        |
|                                    |                                                                                                    |           |           |           |        |
| 001/ maat                          | le standaard annaalt hevetten van een CCV/ ele is hem in Nete                                                                                                    | n n n /// | (ا ماماما |           |        |
|                                    | e stanudaru opiniaak bevallen van een CSV, als je nem in Note                                                                                                    | pau (k    | aubiok)   | opent zie | lualer |
| Map1.csv -                         | Kladblok                                                                                                    |           |           |           |        |
|                                    |                                                                                                    |           |           |           |        |
| Bestand Bewe                       | rken Opmaak Beeld Help                                                                                                    |           |           |           |        |

### Instellingen op het webportaal

De kolommen kunnen in een eigen volgorde worden aangeleverd. De kolommen worden automatisch herkend op basis van de kolomnaam. Wanneer u eigen kolomnamen kunt exporteren uit uw softwarepakket dient u eenmalig de vertaaltabellen in te vullen via Instellingen op ons portaal. Op het webportaal kan je de vertaalslag maken voor kolomnamen en artikel codes die je zelf gebruikt. Dit doe je door naar Instellingen te gaan:

### Bij vertaaltabel materialen kan je met de tabs Plaat en Lengte de materialen instellen met de materiaalcodes die je zelf gebruikt

| Decromvoirtse                                                        | HOME INSTELLINGEN HELP MUN ACCOUNT | T MIJN CALCULATIES STATUS AFMELDEN |
|----------------------------------------------------------------------|------------------------------------|------------------------------------|
| Vertaaltabel materialen Platen Lengte                                |                                    |                                    |
| Materiaal                                                            | ıde                                |                                    |
| STAAL BANDPLAAT WGW S235JR ZWART                                     | GW \$235JR                         | × ±                                |
| STAAL QUARTOPLAAT WGW S235JR+N ZWART                                 | GW S235JR+N                        | × ±                                |
| STAAL PLAAT KGW DC01-A-m LICHT GEOLIED                               | :01                                | × *                                |
| STAAL PLAAT SENDZIMIR VERZINKT DX51D+Z275                            | ndzimir plaat                      | × =                                |
| STAAL WEERVASTE PLAAT CorTenA/S355J0WP                               | rten                               | × =                                |
| RVS 304 WARMGEWALST 1.4301 FINISH 1D                                 | 4301 FINISH 1D                     | 2 E                                |
| ALUMINIUM PLAAT AW-6082 T6 (ALMgSi1)                                 | V-6082                             | × =                                |
| ALU PLAAT 5005 (ALMg1)H14/H24 VOORAF GEANODISEERD-FOLIE 15Mu NOVELIS | anodiseerd met folie               | × 1                                |
| Materiaal                                                            | de                                 |                                    |
|                                                                      |                                    |                                    |
| Op                                                                   |                                    |                                    |

Onderaan die pagina zie je Vertaaltabel kolommen en kun je de kolomnamen instellen die je in je CSV gebruikt.

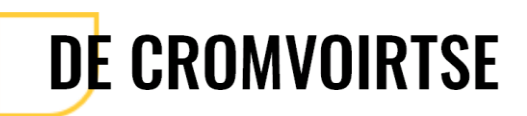

Vertaaltabel kolommen

| Kolom        | Alias |  |
|--------------|-------|--|
| Materiaal    | m     |  |
| Bestandsnaam | pad   |  |
| PDF Bestand  | P     |  |
| Aantal       | a     |  |
| Dikte        | d     |  |
|              | Alias |  |
| Ops          | laan  |  |

Voorbeeld: Wij noemen de kolom voor het materiaal "Materiaal", wanneer jij het "material" noemt kun je dat hier aangeven. Of wanneer jij de kolomnaam "TH" wil gebruiken voor dikte wijzig je die naar "TH".

### Het uploaden

Bij het uploaden moet je alles, zowel de CSV als de overige bestanden tegelijk uploaden. Je kan deze in 1x selecteren en uploaden. Het webportaal zal dan automatisch voor de bestanden de waarde uit de CSV gebruiken

Indien bij een upload een materiaal in de CSV niet in de vertaaltabel opgenomen is en deze niet identiek voorkomt in de selectie wordt in de regel aangegeven dat een keuze gemaakt moet worden:

| * |
|---|
|   |

Na de keuze wordt gevraagd of het materiaal in de CSV gekoppeld moet worden aan het gekozen materiaal en opgeslagen voor toekomstig gebruik.

Indien een CSV aan een regel is gekoppeld wordt een info icoontje er getoond (in het grijze vak rechts onder het kruisje). Een klik daarop levert een popover met de waardes zoals deze in de CSV waren opgenomen voor die regel. CSV Import

| Dikte          | 2                                            |
|----------------|----------------------------------------------|
| Materiaalsoort | 6070                                         |
| Aantal         | 5                                            |
| Kanten         | True                                         |
| Opmerking      | skyline tilburg                              |
| Pdf bestand    | 50cm-skyline-<br>tilburg-<br>cromvoirste.pdf |

Indien er regels niet gekoppeld kunnen worden uit de CSV wordt dat in het "fouten paneel" rechts in het scherm aangegeven met informatie welke regels dat waren.

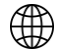

×

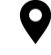